# Schnelleinstieg WS 75 Powerbox

## Inhaltsverzeichnis

| 1  | Geräteeinheiten               | 1 |
|----|-------------------------------|---|
| 2  | Anleitungen, Software, App    | 1 |
| 3  | Videos, Tutorials             | 1 |
| 4  | Bestimmungsgemäße Verwendung  | 1 |
| 5  | Bedieneinheit, Maico@home-App | 1 |
| 6  | Betriebsarten                 | 1 |
| 7  | Lüftungsstufen                | 2 |
| 8  | Luftqualitätsanzeige          | 2 |
| 9  | Filterwechselanzeige          | 2 |
| 10 | Smartphone-App Maico@home     | 2 |
| 11 | Störungen                     | 4 |
| 12 | Tastensperre einschalten      | 4 |
| 13 | Luftfilterwechsel             | 4 |
| 14 | Umweltgerechte Entsorgung     | 5 |

# 1 Geräteeinheiten

### Rohbaueinheiten

- Rohbaumontageset RSAP, Aufputz
- Rohbaumontageset RSUP, Unterputz
- Montageplatte WS 75 H MP, Aufputz

## Endmontageeinheiten

- WS 75 Powerbox H mit Außenluft-/Fortluftanschluss hinten, Einbau in Rohbaumontageset. Einbau mit Designabdeckung.
- WS 75 Powerbox S mit Außenluft-/Fortluftanschluss seitlich, Komplettgerät zum Einbau an Wand oder Decke ohne Design- oder Glasabdeckung.

## Abdeckungen

- Designabdeckung WS 75 APA für Rohbaumontageset RS-AP
- Designabdeckung WS 75 UPA für Rohbaumontageset RSUP
- Glasabdeckung WS 75 UPGA f
  ür Rohbaumontageset RSUP

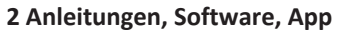

Dieser Schnelleinstieg: Bediener-Informationen zur Touch-Bedieneinheit RLS G1 WS und Maico@home-App.

Beiblatt Sicherheitshinweise: Wichtige Informationen für Bediener und Fachinstallateure. Beigefügtes Beiblatt unbedingt vollständig durchlesen, bevor Sie das Lüftungsgerät bedienen, einstellen, öffnen oder Veränderungen am Lüftungssystem vornehmen. Den Anweisungen folgen.

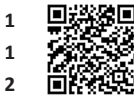

### Vers 01 23

iOS

Maico@home-App: Smartphone-App zur Bedienung des Lüftungsgerätes.

Android

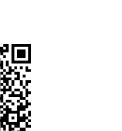

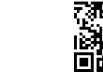

Vers. 04.24

Bedienungsanleitung für Bediener und Fachinstallateure. Informationen zur Bedienung und Einstellung des Lüftungsgerätes sowie zur Störungsbeseitigung.

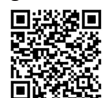

Vers 04 24

Vers. 04.24

Rohbauanleitung für Fachinstallateure mit Informationen zu den Installationen während der Rohbauphase. Endmontageanleitung für Fachinstallateure mit Informationen zur Endmontage, Montage der Abdeckungen, Inbetriebnahme und zu Ersatzteilen.

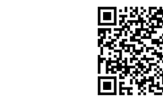

Vers. 04.24

KWL-Inbetriebnahmesoftware (Windows) für Fachinstallateure. Für Einstellparameter und Einstellhinweise → Installations-, Inbetriebnahme- und Wartungsanleitung.

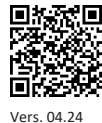

Vers. 04.24

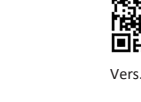

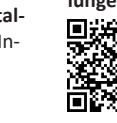

Vers. 05.24

AIR@home-WebTool: Zusätzliche PC-Software zum Bedienen und Einrichten des Lüftungsgerätes (reduzierter Funktionsumfang).

| 回移就回   |  |
|--------|--|
|        |  |
| 1978 - |  |
| 回经规    |  |

Vers. 04.24

WS 75-Webseite

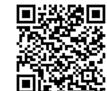

Weitere Informationen, Downloads, Videos im Internet unter Lüftungsgeräte WS 75.

Vers. 03.24

# **3 Videos, Tutorials**

Video Montage WS 75 Powerbox S

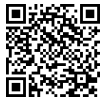

Vers. 05.24

Video Elektrischer Anschluss WS 75

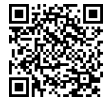

Vers. 05.24

Video WS 75 Montage und Funktion der Bedieneinheit

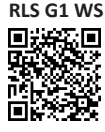

Vers 05 24

Video WS 75 Tutorial Inbetriebnahme und Grundeinstel-

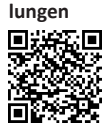

4 Bestimmungsgemäße Verwendung

Dieses Lüftungsgerät mit Wärmerückgewinnung dient zur kontrollierten Lüftung von Wohnungen, Büros oder vergleichbaren Räumen.

Das Lüftungsgerät ist ausschließlich für den häuslichen Gebrauch und ähnliche Zwecke vorgesehen. Eine andere oder darüber hinausgehende Benutzung gilt als nicht bestimmungsgemäß.

# 5 Bedieneinheit, Maico@home-App

Das Lüftungsgerät wird mit der Netzsicherung im Sicherungskasten ein-/ausgeschaltet.

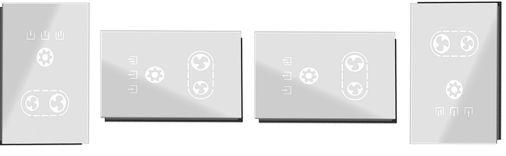

Touch-Bedieneinheit RLS G1 WS im Lieferumfang. Zum Bedienen des Lüftungsgerätes WS 75 Powerbox H oder WS 75 Powerbox S. Funktionen Ein/Aus, 5 Lüftungsstufen, 4 Betriebsarten, Filterwechsel- und Störungsanzeige.

# 6 Betriebsarten

- die Betriebsart einstellen. Diese Taste so 1. Mit Taste oft drücken, bis die gewünschte Betriebsart angezeigt wird.
- ⇒ Die Betriebsart ist solange aktiv, bis die Tastenfläche erneut gedrückt wird.

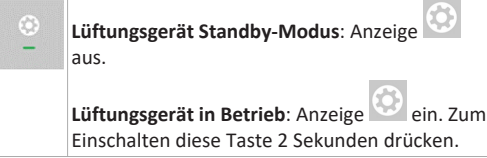

#### Betriebsarten

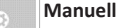

Gerät läuft solange mit der eingestellten Lüftungsstufe, bis die Lüftungsstufe geändert wird. Für weitere Informationen → Folgekapitel Lüftungsstufen. Abbildung links = Lüftungsstufe Aus.

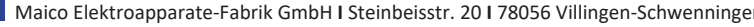

DE

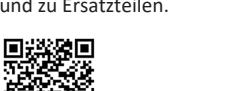

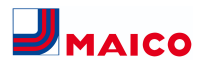

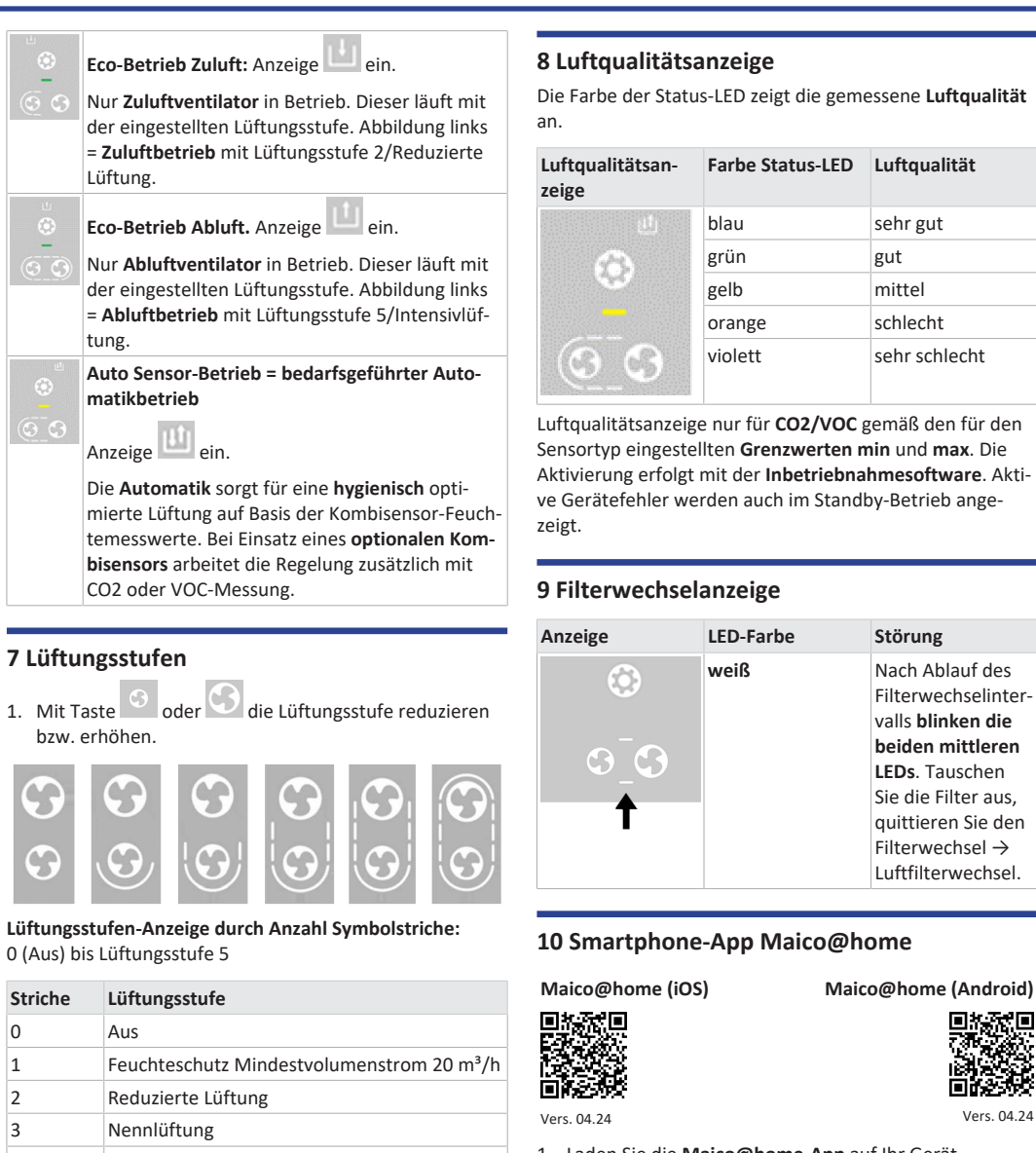

3 4 Stoßlüftung = zeitbegrenzte Intensivlüftung 5 Intensivlüftung

Striche

0

1

2

DE

Alle Lüftungsstufen laufen im Dauerbetrieb. Ausnahme: Stoßlüftung läuft zeitbegrenzt. Nach Ablauf des Zeitintervalls schaltet das Gerät in die zuvor aktive Lüftungsstufe zurück.

- 1. Laden Sie die Maico@home-App auf Ihr Gerät.
- Starten Sie die Maico@home-App.
- 3. Geben Sie die Seriennummer des Lüftungsgerätes ein. Sie finden diese auf der Rückseite des Lüftungsgerätes.
- 4. Bestätigen Sie mit + GERÄT HINZUFÜGEN.

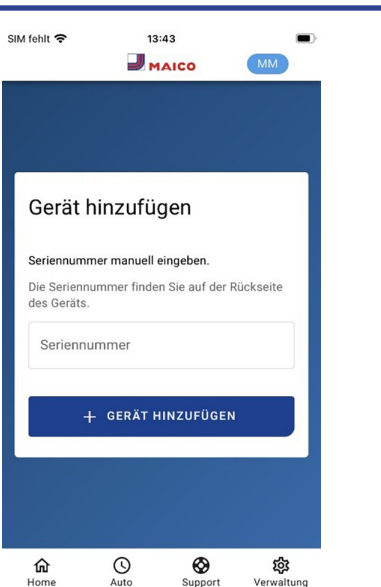

5. Vergeben Sie einen Gerätenamen und bestätigen Sie mit WEITER.

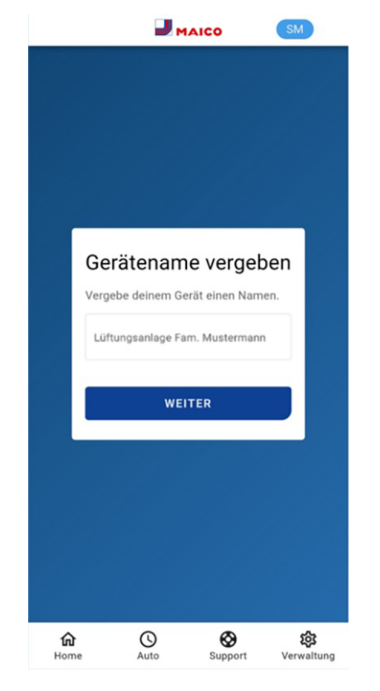

### 10.1 Einstell- und Informationsmenüs

| 命    | 0    | $\odot$ | 徽          |
|------|------|---------|------------|
| Home | Auto | Support | Verwaltung |

- 1. Wählen Sie ein Hauptmenü und informieren Sie sich über aktuelle Systemzustände und Messwerte.
- 2. Stellen Sie die für Ihre Wohnräume gewünschten Lüftungs-, Temperatur-, Feuchte- und Luftqualitätswerte ein.

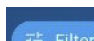

Im Filtermenü können Sie das von Ihnen gewünschte Zeitintervall für den Graphen festlegen (Tag, Woche, Monat oder Jahr).

## 10.2 Lüftung

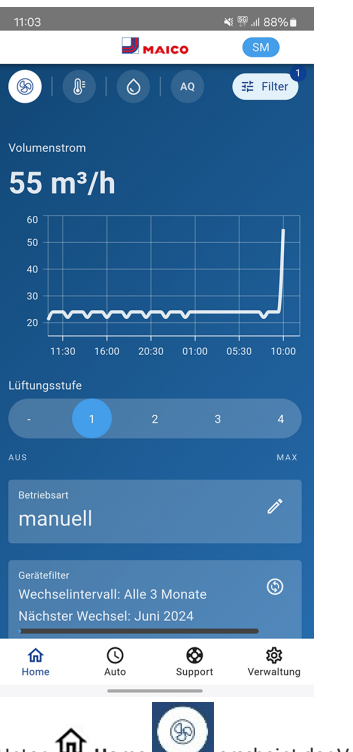

erscheint der Volumenstromverlauf in einem gewählten Zeitabschnitt, die wesentlichen Lüftungseinstellungen werden angezeigt. Hier können Sie

auch die Lüftungsstufe oder Betriebsart einstellen. Die Lüftungsstufe ist per Touch anwählbar. Die Betriebsart lässt sich im Auswahlmenü auswählen.

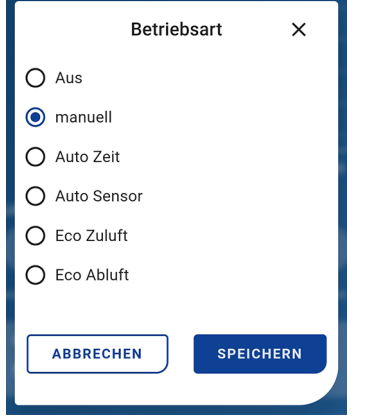

Darunter erscheinen Informationen zu den Gerätefiltern:

| Gerätefliter<br>Wechselintervall: Alle 3 Monate<br>Nächster Wechsel: Juni 2024<br>' | \$ |  |
|-------------------------------------------------------------------------------------|----|--|
| Außenfilter<br>Wechselintervall: Alle 6 Monate<br>Nächster Wechsel: September 2024  | ©  |  |
| Raumfilter<br>Wechselintervall: Alle 2 Monate<br>Nächster Wechsel: Mai 2024         | ©  |  |

Ist ein Filterwechsel fällig, erscheint über dem Filtersymbol

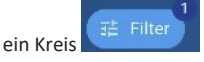

DE

Zuletzt erhalten Sie noch Angaben zur Rückgewonnenen Energie.

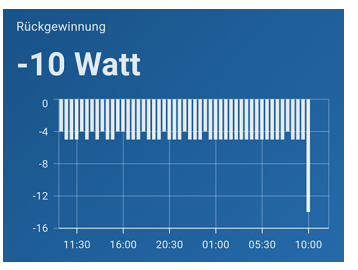

Bei Minus-Angaben wird dem Lüftungsgerät Energie zugeführt.

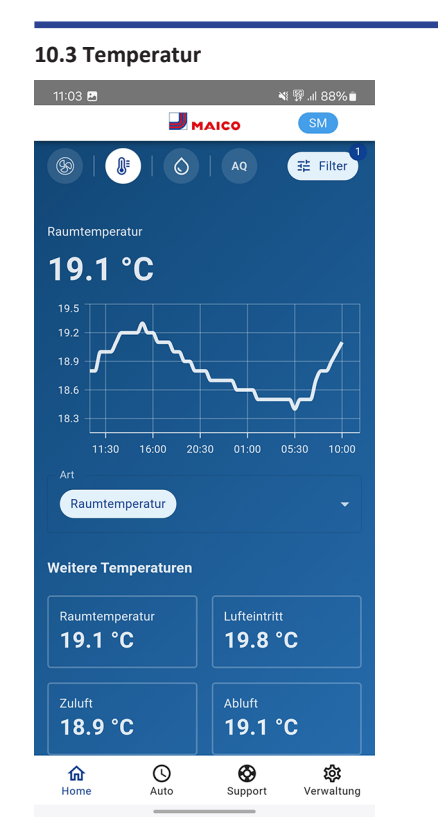

Unter Home sehen Sie die für das Lüftungssystem wesentlichen Temperaturen der Wohnräume. Das Diagramm zeigt den Temperaturverlauf im gewählten Zeitabschnitt für den angegebenen Wohnraum. Im Feld **Weitere Temperaturen** sehen Sie die von den Temperatursensoren ermittelten Temperaturwerte.

| leitere Temperaturen | emperaturen                |  |
|----------------------|----------------------------|--|
| Raumtemperatur       | Temperatur<br>Lufteintritt |  |
| 18.8 °C              | 19.9 °C                    |  |
| Temperatur Zuluft    | Temperatur Abluft          |  |
| 18.9 °C              | 18.8 °C                    |  |

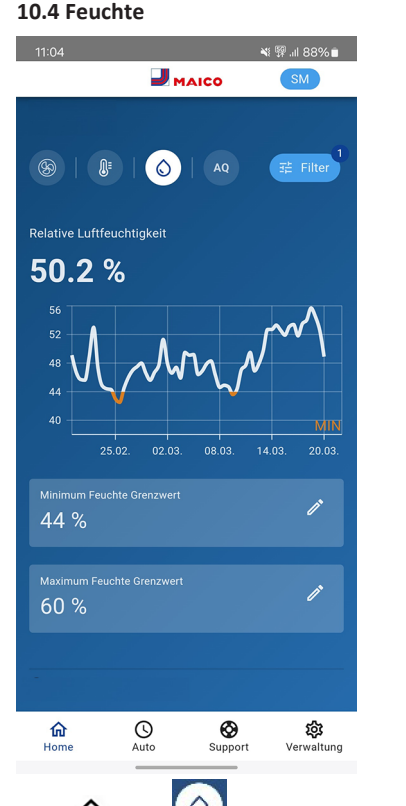

Unter **home** wird die in der Abluft gemessene Luftfeuchte und deren Verlauf angezeigt.

Stellen Sie unter **Relative Feuchte Grenzwert min** und **max** den für Ihr Wohlbefinden gewünschten Feuchtebereich ein.

| 45 %                            | ľ |
|---------------------------------|---|
| Relative Feuchte Grenzwert max. | ľ |

Eine Entfeuchtung der Wohnräume erfolgt bei Überschreitung des **Relative Feuchte Grenzwert max.** Das Lüftungsgerät schaltet dann auf Intensivlüftung. Bei ungeeigneter, zu feuchter Außenluft (Sommergewitter) deaktiviert die intelligente Steuerung die Entfeuchtung durch Intensivlüftung.

#### 10.5 Sensoren

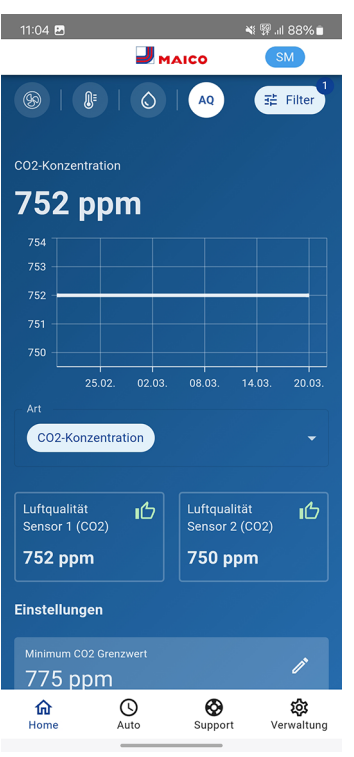

Unter **Home** erkennen Sie die **Luftqualität** in bestimmten Räumen. Im Diagramm lässt sich die Luftqualität in einem gewählten Zeitintervall nachvollziehen.

Bei aktivierter Betriebsart **Auto Sensor** passt das Lüftungsgerät den Volumenstrom automatisch in Abhängigkeit der Luftqualität an.

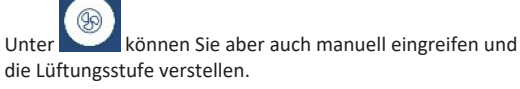

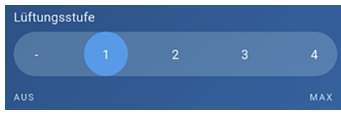

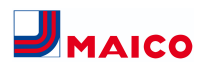

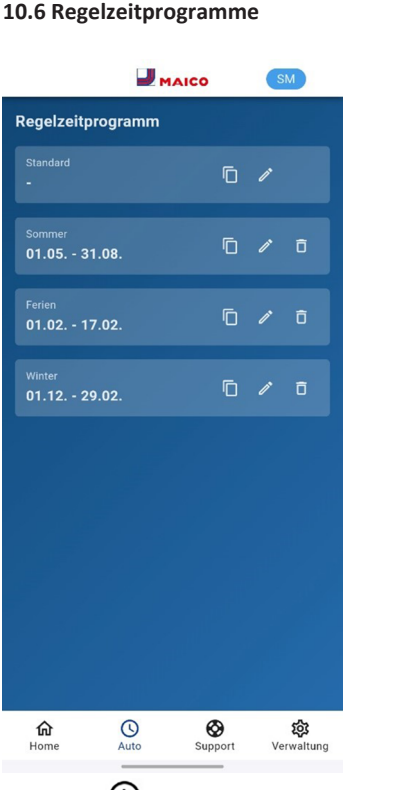

Unter **Auto** können Sie **Regelzeitprogramme** für ihr Lüftungssystem einrichten, zum Beispiel Tages- oder Wochenzeitprogramme oder Programme für die Sommer-, Winter oder Ferienzeit.

# 11 Störungen

Die Störungsursache wird an der Bedieneinheit RLS G1 WS, der Maico@home-App oder dem AIR@home Webtool angezeigt. An der RLS G1 WS leuchtet die Status-LED rot.

Rufen Sie bei einer anhaltenden Störung Ihren Fachinstallateur. Eine **Störungsbeseitigung** oder **Reparatur** ist nur durch einen **Fachinstallateur** zulässig.

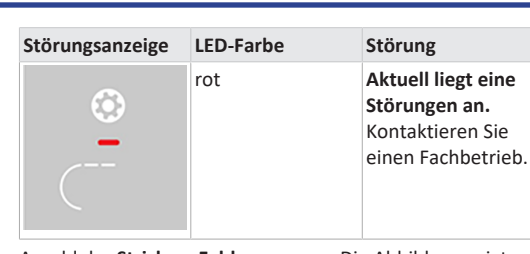

Anzahl der **Striche = Fehlernummer**. Die Abbildung zeigt Fehlernummer 3.

**1** Aktive Gerätefehler werden auch während des Standby-Betriebs angezeigt.

i Wird eine Ventilatorstörung (Ventilator ZUL/ ABL) behoben, muss die ordnungsgemäße Störungsbeseitigung manuell quittiert werden.

 Bei Störung T-Abluft zu kalt/T-Zuluft zu kalt die Störungsmeldung manuell quittieren und ca. 10 Minuten warten. Bei vorübergehender Temperaturfühlerstörung erlischt diese automatisch. Andernfalls einen Fachinstallateur hinzuziehen.

 I Für weitere Angaben zu Störungsmeldungen → Maico@home-App, AIR@home-WebTool oder KWL-Inbetriebnahmesoftware.

1 Strich = Fehlergruppe 1

 Störung/Ausfall von Zuluft- oder Abluftventilator.

#### 2 Striche = Fehlergruppe 2

Störung/Ausfall eines Temperaturfühlers (in der Zuluft, Abluft, Fortluft oder Außenluft).

### 3 Striche = Fehlergruppe 3

Störung/Ausfall Kombisensor Abluft oder Feinstaubsensor.

# 4 Striche = Fehlergruppe 4

Zu- oder Abluft zu kalt.

-

#### 5 Striche = Fehlergruppe 5

Störung/Ausfall der Kommunikation zum KNX-Modul, zum Internet, zur Bedieneinheit oder zum EnOcean-Modul.

#### 6 Striche = Fehlergruppe 6

Störung/Ausfall von externem Sensor (Bus).

# 7 Striche = Fehlergruppe 7

Störung/ Ausfall vom Kontakt zur externen Sicherheitseinrichtung.

### 8 Striche = Fehlergruppe 8

Störung/ Ausfall von Systemspeicher oder Systembus.

#### 12 Tastensperre einschalten

**Einschalten** mit Taste und . Beide Tasten gemeinsam 3 Sekunden drücken.

Ausschalten: Beide Tasten nochmals 3 Sekunden drücken.

### 13 Luftfilterwechsel

Kontrollieren Sie die Luftfilter (Geräte-, Außen- und Raumfilter) **regelmäßig** abhängig vom Verschmutzungsgrad. Bei starkem Staub- oder Schmutzanfall kürzere Wechselintervalle wählen. Wechseln Sie die Luftfilter bei Bedarf. Verwenden Sie nur Original-Luftfilter.

#### Herstellerempfehlungen:

- G4 und F7-Gerätefilter alle 3 Monate
- Optionale Außenfilter alle 6 Monate
- Optionale Raumfilter alle 2 Monate

Bestellung mit der Maico@home-App: Wählen Sie Menü Lüftung/Filter/Aktion, um die passenden Luftfilter direkt ab Werk zu bestellen.

- G4-Ersatzfilter: Artikel-Nr. 0093.1589
- F7-Feinstaubfilter: Artikel-Nr. 0093.1588

Filterstandzeit mit der Maico@home-App abfragen: Wählen Sie Menü Lüftung/Filter, um die aktuellen Filter-Restlaufzeiten einzusehen.

#### Gerätefilter G4 und F7 wechseln

Blinken an der Bedieneinheit die beiden mittleren Lüftungsstufen-LEDs, steht ein Filterwechsel an. Zusätzlich leuchtet an der Bedieneinheit die LED weiß. Diese Funktion ist nur mit aktivierter Statusanzeige freigeschaltet.

#### Empfehlung: Gerätefilter gemeinsam wechseln.

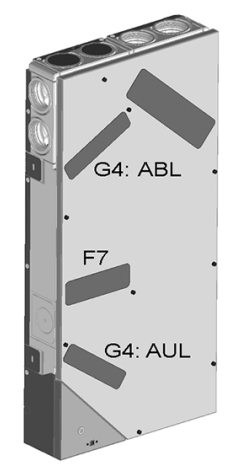

**1** Lesen Sie das Beiblatt Sicherheitshinweise, bevor Sie das Gerät öffnen.

Video WS 75 Luftfilterwechsel

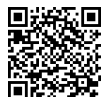

Vers. 05.24

#### VORSICHT Gefahr durch Schnittverletzungen bei Beschädigung von Glasteilen.

Glasteile der Frontabdeckung oder Bedieneinheit sind zerbrechlich. Beim Einbau/Ausbau vorsichtig vorgehen. Sicherheitshinweise beachten.

- 1. APA/UPA/UPGA-Geräte: Frontabdeckung entfernen.
- 2. Filterabdeckung(en) entnehmen.
- 3. Gerätefilter aus dem Lüftungsgerät herausziehen.
- Die neuen Filter vorsichtig in den Filterschacht schieben. Filter nicht eindrücken (Zellstoff). Nur an den verstärkten Ecken drücken. Aufdruck Luftrichtungspfeil unten beachten.

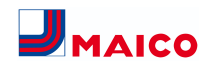

- 5. APA/UPA/UPGA-Geräte: Design- oder Glasabdeckung unten in die Führung des AP-Rohbaublechs bzw. der UP-Rohbauwanne einsetzen und oben mit dem Rasthebel einrasten. Sicherstellen, dass die Abdeckung auch korrekt eingerastet ist. Ggf. Rasthebel bis zum Anschlag drehen.
- 6. An der Raumluftsteuerung RLS G1 WS den Filterwechsel quittieren.

Dazu die Tasten G und gemeinsam **3 Sekunden** drücken, das Blinken stoppt.

Auch einen vorzeitigen Filterwechsel guittieren und das Filterwechselintervall zurücksetzen. Bei vorzeitigem

Rücksetzen die Tasten Sund 10 Sekunden gemeinsam drücken. Die LED blinkt kurz auf. Das Filterwechselintervall wird zurückgesetzt. Alternativ in der Maico@home-App/dem AIR@home-Webtool das Filterwechselintervall zurücksetzen.

7. Die Luftfilter gemäß den örtlichen Bestimmungen entsorgen.

### 14 Umweltgerechte Entsorgung

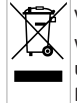

Verpackungen und Altgeräte enthalten wertvolle, wiederverwertbare Materialien. Nach **ElektroG** und WEEE-Richtlinie dürfen diese nicht mit dem Restmüll entsorgt werden. Entsorgen Sie diese umweltgerecht über geeignete Sammelsysteme nach den in Ihrem Land geltenden Bestimmungen.

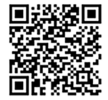

Für weitere Informationen  $\rightarrow$  https:// www.maico-ventilatoren.com/service/ entsorgung.

Vers. 11.23

#### Impressum

© Maico Elektroapparate-Fabrik GmbH. Deutsche Original-Betriebsanleitung. Druckfehler, Irrtümer und technische Änderungen vorbehalten. Die in diesem Dokument erwähnten Marken, Handelsmarken und geschützte Warenzeichen beziehen sich auf deren Eigentümer oder deren Produkte.